## 『學位考試申請系統』- 二代電子表單簽核

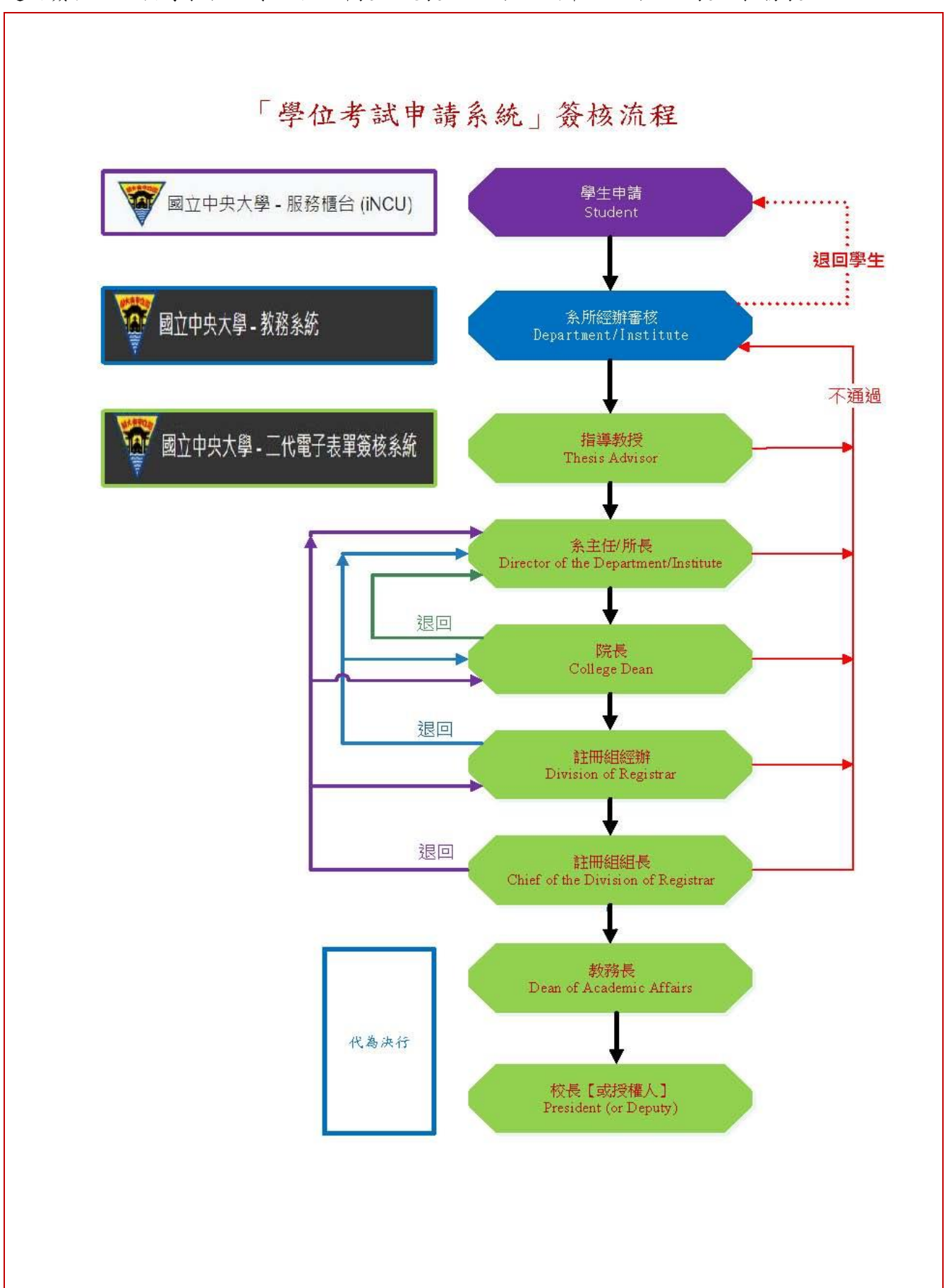

適用簽核點:指導教授、系主任/所長、院長、註冊組經辦、註冊組組長、教務長

 由中大首頁→中大 Portal→輸入帳號、密碼→校務行政→其他資源服務→二代電子表單簽 核系統。

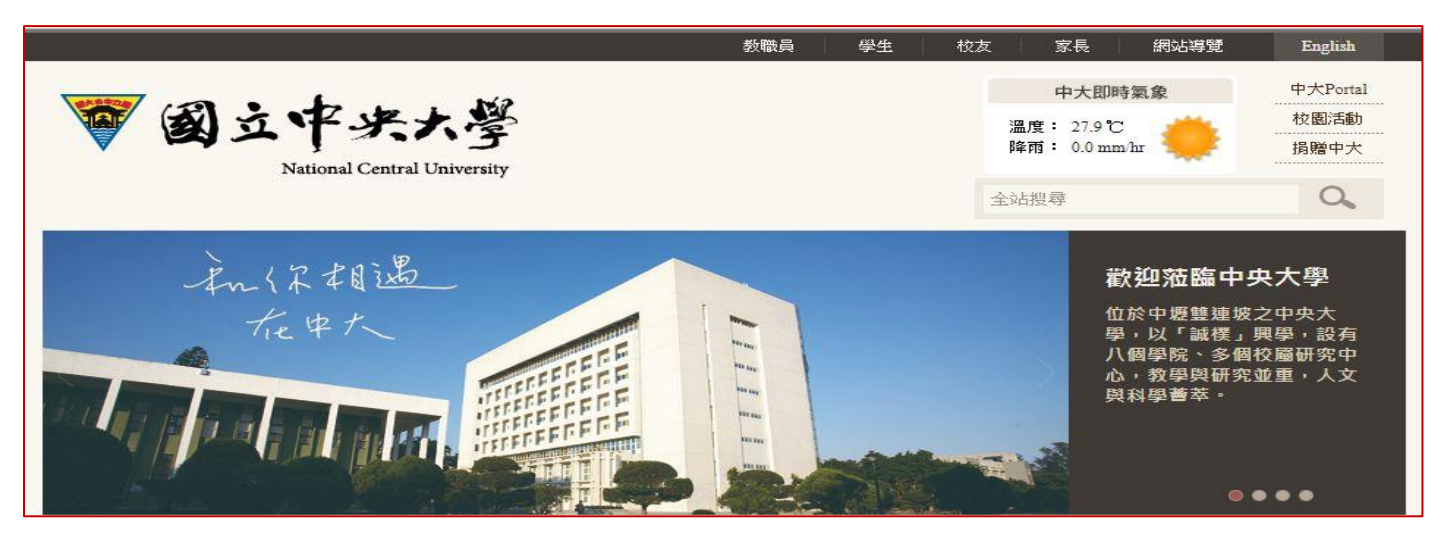

| 🗑 中央 | 大學入口網站 便捷窗口• 學生服務•                      | 校務行政→                   |                             |
|------|-----------------------------------------|-------------------------|-----------------------------|
| 常用連  | 結 / Favorite Apps                       | 總務服務<br>教務服務            |                             |
| ☆    | 二代電子表單簽核系統/New E-Form                   | 學務服務                    |                             |
| ☆    | 人事差勤整合系統 / Attendance and Absense S     | 人 <b>争</b> 服務<br>研究發展服務 |                             |
| ☆    | <u> 教務系統 / Academic System</u>          | 圖書館服務                   |                             |
| ☆    | <u> 電子公文 / E-Document</u>               | 電算中心服務                  |                             |
| ☆    | 授權軟體 / Authorized Software              | 校務研究辦公室                 |                             |
| ☆    | 服務證掛失/Report Loss of NCU ID Card        | 具他貧源服務                  | 一代电子农 <b>甲</b> 僉核系統<br>投票系統 |
| ☆    | 重子表單/Eform                              |                         | 問卷調査                        |
| ☆    | <u>服務櫃台/iNCU</u>                        |                         | 會議記錄                        |
| ☆    | 畢業審核 / Verification Form for Graduation |                         | 活動報名系統 研討會系統                |
| ☆    | 學籍成績 / Academic Record                  |                         |                             |

## 二、電子表單簽核

1. 待辦事項清單 頁面,顯示目前等待簽核的申請項目及數量。

| ● 回业中央入学 - 二代电于农单盘核系统     |           |
|---------------------------|-----------|
| 個人管理區 → 表單管理師 → 使用者手册 登出( | • <b></b> |
| 有                         |           |
| ✔ 待辦事項清單                  | 今日我的代理工作  |
| ▲工學院機械工程學系·教師(專任)-        | 沒有代理任何工作  |
| 學位考試申請 🕕                  |           |
|                           |           |

2. 點選簽核項目 學位考試申請 ,將顯示等待簽核清單。

| # | 優先權 | 流程名稱   | 簧核點名稱 | 工作名稱 | 送出人                | 送達時間                | 簽核 |
|---|-----|--------|-------|------|--------------------|---------------------|----|
| 1 | 一般  | 學位考試申請 | 指導教授  | 碩士班: | 機械工程學系碩士班-2-107323 | 2019-10-22 11:24:44 | 螀核 |
| 2 | 一般  | 學位考試申請 | 指導教授  | 碩士班  | 機械工程學系碩士班-2-106323 | 2019-06-18 14:41:18 | 書核 |

 點選 簽核 進入 <u>單筆簽核</u> 頁面,可檢視 學生填寫部分、教學單位初審及學位考 試委員資料。

| ■ 簽核内容  | 容 單筆簽核                              |                                                   |                                           |         |        |     |
|---------|-------------------------------------|---------------------------------------------------|-------------------------------------------|---------|--------|-----|
| ・流程名稱   | 學位考試申請                              |                                                   | •工作名稱                                     | 碩士班:顏菽澤 |        |     |
| • 蓋核點名稱 | 指導教授                                | •送達時間                                             | 2019-10-22 11:24:44                       | • 鐙核點類別 | 會簽     | 8   |
|         |                                     |                                                   |                                           |         |        |     |
|         |                                     |                                                   | 學生填寫部分                                    |         |        |     |
| 姓名      | 顏菽澤                                 | • 条所組                                             | 機械工程學系碩士班                                 | • 學號    | 107323 | 005 |
| 電話      | 0928037319                          | •身分                                               | 碩士班                                       |         |        |     |
| 論文題目    | 顆粒體外形功能許蓋                           | 肇涂凃醭憅                                             |                                           |         |        |     |
|         |                                     |                                                   | 教學單位初審                                    |         |        |     |
| 資格考試    | • 該生母需通過資                           | 格考試。                                              |                                           |         |        |     |
| ■業學分    | • 該生已通過或免<br>• 該生已修習通過<br>• 目前已通過必修 | 試碩一新生國文、英文能;<br>學術倫理教育課程(自102년<br>19 學分;選修 0 學分,z | 力鑑定。<br>學年度入學者適用)。<br>\$學期應修 6 學分;課號: ME5 | 083,me  |        |     |
| 姓名      |                                     | 最高學歷                                              |                                           | 服務單位    | 職稱     | 備註  |
| 鍾雲吉     | 英國 University of Edinburgh(博        | ±)                                                | 横                                         | 機械工程學系  | 副教授    |     |
| 陳怡呈     | 國立交通大學(博士)                          |                                                   | 梎                                         | 機械工程學系  | 副教授    |     |
|         |                                     |                                                   |                                           |         |        |     |

- 4. 簽核結果
  - ✓ 通過:點選 ○通過後,按下 送出 ,則申請案送往下一個簽核點。
     ✓ 不通過:點選 ○不通過後,請填寫簽核意見後,再按下 送出 ,則不
    - 論簽核完成階段,學位考試申請案都將退回至 余所經辨 重新審核。
  - ✓ 若論文為多位老師共同指導,則須經校內指導教授皆簽核通過,申請案始
     得送往 系主任/所長 簽核。

| ▶蓋核    | ◎通過 ●不通過 |  |
|--------|----------|--|
| ▶ 蓋核意見 | 畢業學分資料有誤 |  |
|        |          |  |

 ✓ 簽核點(院長、註冊組經辨、註冊組組長、教務長),則增加 退回 選項, 可依照實際需要,選擇要退回的簽核點位置。

| 蓋核   | ◎通過 ◎不通過   | <ul> <li>● 退回</li> </ul> |  |
|------|------------|--------------------------|--|
| 退回選項 | 請選擇        | •                        |  |
| 簽核意見 |            |                          |  |
|      |            |                          |  |
|      | 最多可輸入250個字 |                          |  |

三、代理工作管理設定

- 使用對象:因工作分配、請假...等因素,需要其他同仁於特定期間,協助處理「學位考試申 請」簽核者。
- ※ 學位考試申請代理工作設定完成,可由 原簽核點負責人員 簽核,或是 工作代理人 協助簽核。

設定步驟:

- 由 中大首頁 →中大 Portal →輸入帳號、密碼 →校務行政 →其他資源服務
   →「二代電子表單簽核系統」。
- 2. 點選 個人管理區 → 代理工作管理, 並點選 新增。

| 國立中央大學 - 電子表                                                    | 單簽核系統<br><sub>使田老子</sub> 是一些中心 |
|-----------------------------------------------------------------|--------------------------------|
| 间八百座 • 农车首座 · 农车首座 · 农车首座 · · · · · · · · · · · · · · · · · · · |                                |
| 流程追蹤<br>簽核紀錄<br>代決設定                                            | 管理員可以在此設定流程中的角色                |
| 請假/出差/出國代理人設定<br>代理工作管理                                         | 目前查無資料。                        |
| 各類申請表單連結                                                        |                                |
|                                                                 |                                |

|                          | <ul> <li>日 富您在指定則</li> <li>日 電您在指定則</li> <li>日 代理為量加效</li> </ul> | 月間内需要有人<br>な果・若您在同 | 代理您的流程的話可以有一流程設定多個代理人。 | E此設定並敵動。<br>,則被設定的代理人皆不 | 月代理權限。 |          |        |
|--------------------------|------------------------------------------------------------------|--------------------|------------------------|-------------------------|--------|----------|--------|
|                          | Q條件查詢                                                            |                    |                        |                         |        |          |        |
|                          | 代理狀態                                                             | -請選擇-              |                        |                         |        | •        |        |
|                          | 起迄時間                                                             | 2020-04-24         | 6                      |                         |        |          |        |
|                          |                                                                  | ~<br>2020-07-24    | ŀ                      |                         |        |          |        |
|                          |                                                                  |                    |                        |                         |        |          |        |
|                          |                                                                  |                    |                        |                         |        |          |        |
|                          |                                                                  |                    | 新増                     |                         |        |          |        |
| 開始時間                     | 結束時間                                                             | 1                  | 身份權限                   | 流程名稱                    | 代理人    | 代理狀態 [?] | 管理 [?] |
| 開始時間<br>2020-04-08 12:00 | 結束時間<br>2020-04-30 12:0                                          | 1<br>0 I4          | 新增<br>身份權限<br>學院-院長-   | 流程名稱                    | 代理人    | 代理狀態 [?] |        |

## 3. 需設定代理工作的 起迄時間、身分權限、流程名稱 及 代理人。

✓ 起迄時間:提供萬年曆選單,設定代理工作的起訖期間(年、月、日、時、分)

- ✓ 身分權限:設定學位考試申請被代理的簽核點身分
- ✓ 流程名稱:選擇 學位考試申請

✓ 代理人 :輸入代理人姓名後,系統提供姓名及服務單位選單,可供選定。

設定完成後,請按儲存。

| 國立中央大學       | - 二代電子表單簽核系統                            | English |
|--------------|-----------------------------------------|---------|
| 個人管理區 • 表    | 單管理師 - 使用者手册 登出 🕒                       |         |
| 代理日          | 作管理 - 新增                                |         |
|              | 回上一頁                                    |         |
| ※代理工<br>※代理工 | 作建立後,狀態會自動設為開啟。<br>乍之起这時間的起始日期至少需從今日開始。 |         |
| *起这時間        | ~ (起始日期至少需從今日開始                         | )       |
| *身份權限        | -請選擇-                                   |         |
| *流程名種        |                                         |         |
| *代理人         | 請輸入完整姓名<br>(輸入姓名後請點選欲設定的人)              | ×       |
|              | 送出                                      |         |
|              |                                         |         |

 設定完成後,系統顯示代理工作的 起迄時間、身分權限、流程名稱 及 代理人。若將 代 理狀態[?]欄位的開關設定為 Off ,則會取消代理工作。

| 開始時間             | 結束時間             | 身份權限    | 流程名稱   | 代理人 | 代理狀態[?] | 管理 [?] |
|------------------|------------------|---------|--------|-----|---------|--------|
| 2019-07-02 12:00 | 2019-12-31 23:59 | 工學院-院長- | 學位考試申請 |     | On      | 删除     |

5. 代理工作設定完成後,於代理人的二代電子表單首頁,會顯示需代理的工作項目。

| ✔ 待辦事項清單    | 🚔 今日我的代理工作 |
|-------------|------------|
| 沒有任何需要簽核的表單 | 工學院-院長-    |
|             | 學位考試申請     |